## Tank Sentinel® **Quick Reference Guide**

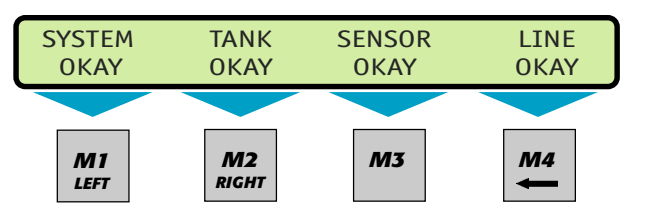

| A N     | <b>B</b> O | C P    | CANCEL |
|---------|------------|--------|--------|
| PRODUCT | GROSS      | LEVEL  |        |
| 1       | 2          | 3      |        |
| DQ      | ER         | F S    | G T    |
| TANK    | ULLAGE     | WATER  | UP     |
| 4       | 5          | 6      | +/-    |
| H U     | I V        | J W    | K X    |
| MENU    | ALARM      | REPORT | DOWN   |
| 7       | 8          | 9      | SPACE  |

## TO DISPLAY GROSS VOLUME

0

X

DOWN

SPACE

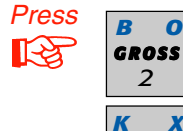

the **GROSS** key. Up to 4 tanks are displayed ...press **DOWN** for other tanks

also see **PRODUCT** and **TANK** 

## TO DISPLAY PRODUCT LEVEL

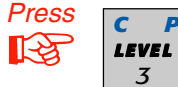

the LEVEL key. Up to 4 tanks are Ρ displayed

...press **DOWN** for other tanks

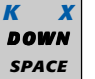

3

also see **PRODUCT** and **TANK** 

## TO DISPLAY ULLAGE

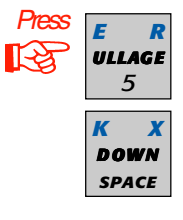

the ULLAGE key (ullage is the volume that could be added to a tank without overfilling it ) Up to 4 tanks are displayed

...press DOWN for other tanks

also see **PRODUCT** and **TANK** 

## TO DISPLAY WATER LEVEL

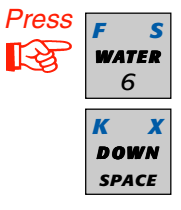

the WATER key. Up to 4 tanks are displayed

...press **DOWN** for other tanks

also see **PRODUCT** and **TANK** 

• NET

## **TO DISPLAY**

 GROSS WATER VOLUME BY **PRODUCT** (MANIFOLD & TANK)

#### Press A N R PRODUCT 1 к х DOWN SPACE

the **PRODUCT** key. Choose the product by pressing a menu select key (M1 – M4) ...manifold tank data is displayed first ...press **DOWN** for individual tanks

See TANK also

• ULLAGE

## TO DISPLAY

 GROSS WATER VOLUME

- LEVEL
- WATER LEVEL

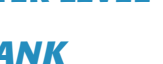

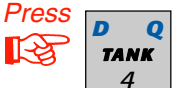

the **TANK** key. Choose a tank by pressing a menu select key (M1 - M4)

...press **DOWN** for more data (Level, Temperature, Water Level, and % Capacity ). Also see **PRODUCT** key

#### TO DISPLAY MANIFOLD TANK DATA

Press the **PRODUCT** key. Choose the product by pressing a menu select key (M1 - M4). Press **DOWN** to see individual tank data.

#### **TO DISPLAY TIME & DATE**

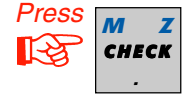

the CHECK key. Also press the CHECK key, M4 key and DOWN key to check the: Tank Sentinel Part No., Software Version Number, and Hardware status.

## **Special Keys**

| Alarm ( Annunciator ) Test<br>tests the Alarm Horn                                                                       | ALARM<br>TEST |
|----------------------------------------------------------------------------------------------------|---------------|
| Cancel<br>use to exit / back-out of a menu or to<br>cancel before the enter key is pressed                               | CANCEL        |
| Enter<br>use to enter an input or password                                                                               | ENTER         |
| ACK Shift<br>use to Silence the Alarm Horn<br>( see other side ) and to                                                  | ACK           |
| shift the input character type before                                                                                    | SHIFT         |
| a key is pressed at the keypad ( to input<br>a value, password code, or text string ).<br>See the Operator's Guide about |               |

using the ACK SHIFT key.

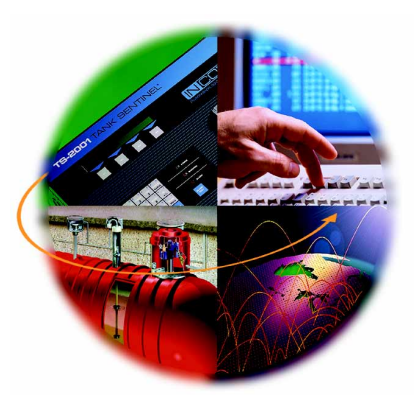

www.incon.com sales@incon.com P/N 000-1487 Rev.B 022602

- TEMPERATURE PERCENT FULL

• ULLAGE

• NET

## BY TANK

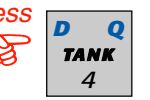

X K

DOWN

SPACE

#### Special Keys (Continued from other side)

#### Menu Select Keys (M1 – M4) -

are under the display. Press to make a choice or to enter menus (example uses: to print reports, view alarm lists, or to show leak test status).

When inputting data, such as a password, the M1 key can be used to move the cursor left, M2 to move the cursor right, and M4 to  $\leftarrow$  back-space over ( delete ) a character.

#### Alarm Annunciator & Alarm Status Row

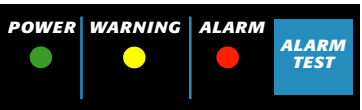

**Green** light – on when power is on

Yellow light – on with System WARNING alarms ...flashes when alarms are new / not acknowledged Red light – on with Tank, Sensor, & Line ALARMS ...flashes when alarms are new / not acknowledged

## **NOTE** Warning or Alarm lights turn off when cleared #1 alarms are acknowledged and removed from the second second

- alarms are acknowledged and removed from the
- alarm list ( unless an alarm is still active ).

NOTE The Report Printer is activated / prints on alarm.

- # 2 Alarms may be programmed to sound the solid-
- tone or beeping Annunciator Alarm Horn. But, regardless of how the programming was done, the alarm status row lights will always flash when a new warning or alarm exists. Pay close attention to the Alarm Status lights!

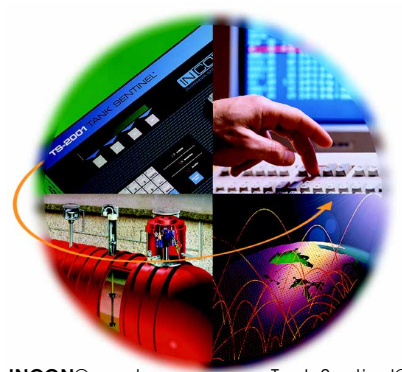

```
INCON® and Tank Sentinel®
are registered trademarks of
INTELLIGENT CONTROLS INC • PO BOX 638 • SACO ME 04072
```

#### TO SILENCE THE ALARM HORN

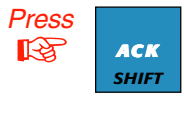

the **ACK SHIFT** key ...if the console requires a password, the display will read: **ENTER PASSWORD:** ( input the <u>code</u> and press **ENTER** ).

#### TO VIEW AN ALARM LIST

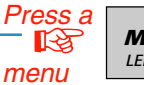

| <b>M1</b><br>LEFT | OR | <b>M2</b><br>RIGHT | OR | М3 | OR | <u>M4</u> |
|-------------------|----|--------------------|----|----|----|-----------|
|-------------------|----|--------------------|----|----|----|-----------|

select – under WARNING or ALARM messages (see example display at right). Use the UP / DOWN keys to show alarms in the alarm list until all alarms have been viewed (Active, Cleared or Transient alarms can be in the alarm list).

## TO REMOVE CLEARED ALARMS FROM THE ALARM LIST

View an Alarm List (*see above*) and press the **ACK SHIFT** key to remove Cleared alarms. The display will show OKAY and the Alarm status row lights go out if no alarms exist (see Note 1). A *service call may be required to clear an Active* 

Alarm. Call Number(s):

## TO START A LEAK TEST

Press L Y TEST 0 **TEST** then **M2** and a menu select key (**M1** — **M4**) under the type of test you want to start (0.1 gph or 0.2 gph **tank or line** test).

except TS-504/508

Select a tank or line number by using (M1 - M4) keys... use **DOWN** key to see other tank or line numbers that you may choose from.

#### TO CANCEL / ABORT A LEAK TEST

Press **TEST** then **M3** and a menu select key (**M1** — **M4**) under the type of test you want to abort.

#### TO SHOW LEAK TEST STATUS

Press **TEST** then **M1** ... use the **DOWN** key to view the status of other tank or line leak tests.

- See other side and the Operator's Guide -

# 

## **Quick Reference Guide**

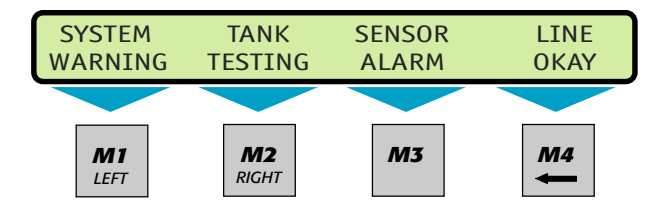

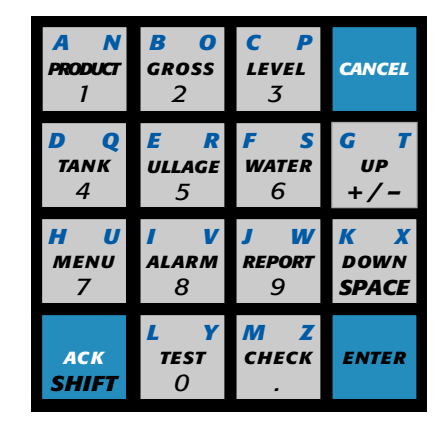

### TO ENTER THE SETUP MODE

| Press | H U  |
|-------|------|
| R     | MENU |
|       | 7    |

**MENU** then the **M1** key. If the console requires a password (highly recommended), the display will read:

**ENTER PASSWORD:** (input the <u>code</u> and press **ENTER**) See the Operator's Guide about Language and Upgrade menu choices (Data Log is for diagnostic use only).

### TO PRINT or FAX A REPORT

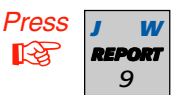

**REPORT** and then the **DOWN** key to view report types. Press **M1** — **M4** to make a choice.

Press *M1* to send the report to the printer, or press *M2* to send the report to a remote FAX machine. *The FAX / Modem hardware is an optional extra cost item.* 

Key Strokes to Print a (tank) Leak Estimate Report: **REPORT M4 M1 M1 – M4 / DOWN** 1 2 3 4 / 5